# 抽選予約申込 (団体予約)

## ①団体予約を選択

| 14:28 🗭 💥 🗢 🛩 🔸                                               | 5G 🚄 🔒 49%                                          | 13:57   | 600 NI O 8   |
|---------------------------------------------------------------|-----------------------------------------------------|---------|--------------|
| 公共施言                                                          | 投予約 🛛 🔎 😑                                           | 公共      | <b>共施設予約</b> |
| 条内・予約システム(nttps<br>asp.net/cu/ykr422053/app,<br>もしくは施設窓口にてお願い | //www.tasĸ-<br>/ykr00000/ykr00001.aspx)」<br>いいたします。 | 3       | 1体名選択        |
| 現在の予約                                                         |                                                     | 団体名選択 🌌 |              |
| [┘] 予約状況確認                                                    | 確認する>                                               | テスト団体1  |              |
| 団体登録審査                                                        |                                                     |         |              |
| Q 団体審査ステータス                                                   | 確認する>                                               | 3       | 「約へ進む        |
| 新規予約・設定変更                                                     |                                                     |         | 0.0 4 10 7   |
| ■ 予約                                                          | 💮 設定                                                |         | JP 八庆 Q      |
| 今 団体予約<br>サークルや団体としての利<br>用予約はこちらからお申<br>込みください。              | ○ 個人予約<br>個人利用の方はこちらか<br>らお申込みください。                 |         |              |
| 特定商取引法。                                                       | こ基づく表記                                              |         |              |
| ↑<br>ホーム サービス一覧                                               | □□<br>QRコード版取 マイページ                                 | ↑       | -% QRO-Film  |
| < ●                                                           |                                                     | 4       | 0 =          |

### ②団体名選択

9

\*

0

### ③団体情報を確認

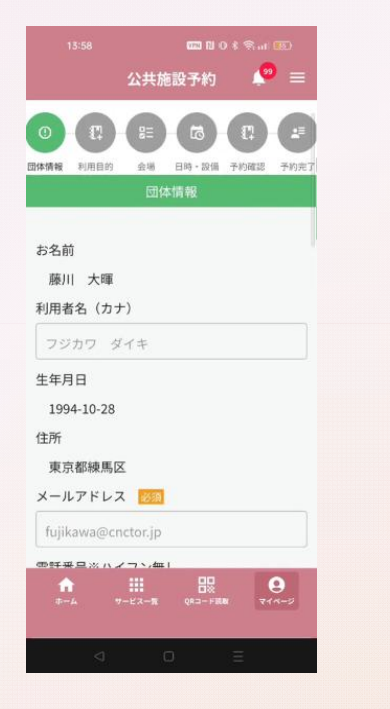

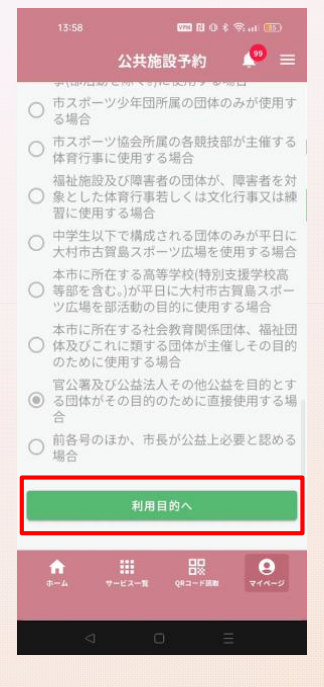

TOP画面から『団体予約』を選択 します。 予約する団体名を選択し、『予約 へ進む』をタップします。複数の 団体に所属している場合、所属団 体名が複数表示されます。

予約する団体の登録済の情報を確 認し、『利用目的へ』をタップし ます。

# 抽選予約申込 (団体予約)

習に使用する場合

合

場合

19 =

214-5

公共施設予約

○ 中学生以下で構成される団体のみが平日に

ツ広場を部活動の目的に使用する場合

○ 体及びこれに類する団体が主催しその目的 のために使用する場合

○ る団体がその目的のために直接使用する場

○ 前各号のほか、市長が公益上必要と認める

施設選択へ

▲ 前に戻る

TOPへ戻る

福祉施設及び障害者の団体が、障害者を対 象とした体育行事若しくは文化行事又は練

大村市古賀島スポーツ広場を使用する場合

本市に所在する高等学校(特別支援学校高 ○ 等部を含む。)が平日に大村市古賀島スポー

本市に所在する社会教育関係団体、福祉団

官公署及び公益法人その他公益を目的とす

### ④施設検索

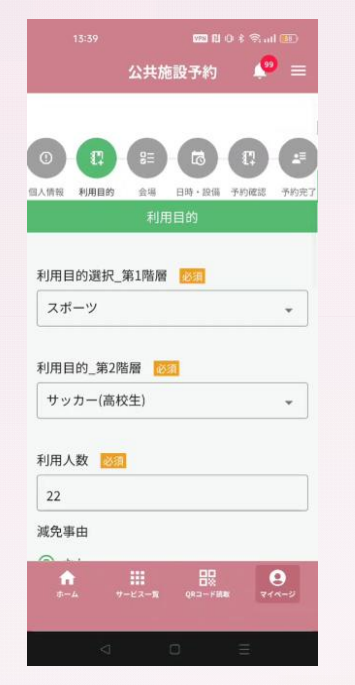

| 利用目的を選択肢の中から選択し、 |
|------------------|
| 利用人数を入力します。減免事由  |
| の確認を行い『施設選択へ』をタ  |
| ップします。           |

※団体登録時に選択した減免事由 が選択されていますが、利用目的 に応じて変更することができます。

#### ⑤施設選択

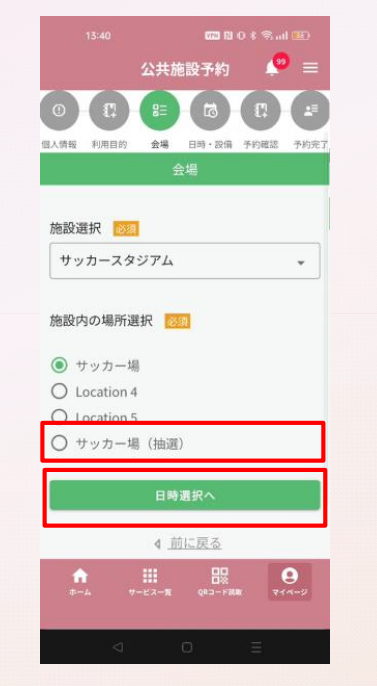

利用目的から検索した予約可能な 施設と場所が表示されます。 「(抽選) | と記載された項目を 選択し、『日時選択へ』をタップ します。

#### ⑥日時選択

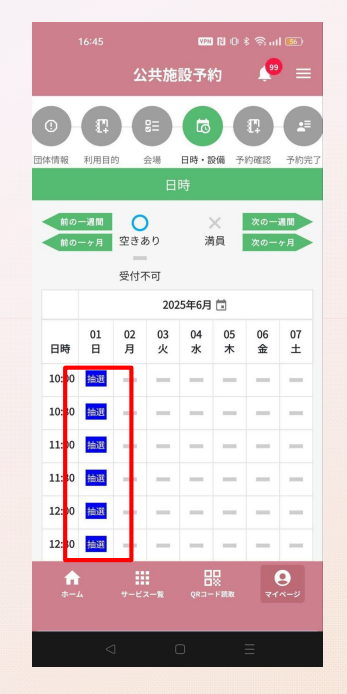

予約希望の開始時間と終了時間を タップし、青色で表示される『抽 選』をタップします。

# | 抽選予約申込(団体予約)

### ⑦備品選択

### ⑧予約内容確認

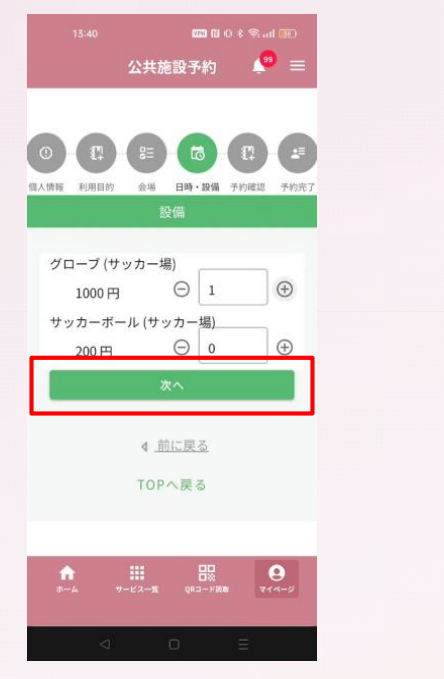

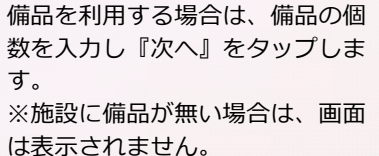

| 14:31 🗶 🖤 🖬 🚺 • 46+ 🗖 🖬 76%                                                                                                    |
|----------------------------------------------------------------------------------------------------|
| 公共施設予約 🛛 🔎 ☰                                                                                                    |
| 0         - れ、         85         16         12         25           回休福         利用目的         会場         日時・日期         子り回ばる         子り回ばる         子り回ばる         子り回ばる |
| 夜間照明(4基利用)(30分あたり)<br>(補助グラウンド)<br>900 円 〇 0 (+                                                                                                    |
| 夜間照明(6基利用)(30分あたり)<br>(補助グラウンド)<br>1050 円                                                                                                    |
| 次へ                                                                                                    |
| 4 <u>前に戻る</u><br>TOPへ戻る                                                                                                    |
| ↑                                                                                                    |
|                                                                                                    |

※補助グラウンド及び総合運動公 園多目的広場においては、ナイタ ー設備の選択を行います。

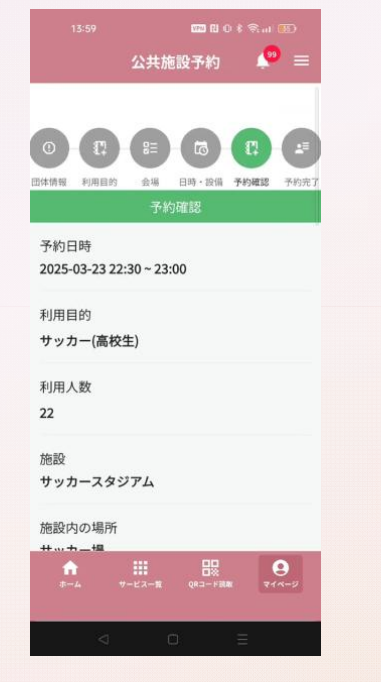

予約内容を確認し、下にスクロー ルします。

#### 公共施設予約 (○) 三 代表者名 藤川 減免事由 本市に所在する学校(学校教育法第1条に規定す る学校をいう。)が教育を目的とした行事(部活 動を除く。)に使用する場合 合計金額: 600円

備品使用料:0円 冷暖房使用料:0円 照明使用料:1,000円 施設利用料:1,000円 減免額:1,400円

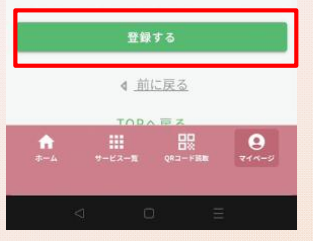

内容を確認し『登録する』をタッ プします。

# 抽選予約申込(団体予約)

団体情報 利用目的

予約日時

利用目的

利用人数

22

施設

サッカー(高校生)

サッカースタジアム

施設内の場所

Address of the second second

2025-03-23 22:30 ~ 23:00

## ⑨ 仮予約登録完了

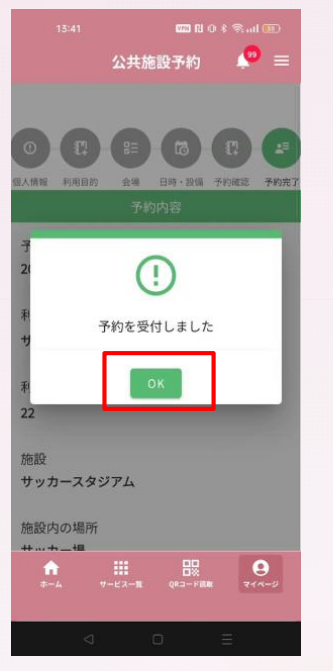

| 仮予約が完了す | するとメール通知・  |
|---------|------------|
| プッシュ通知  | (めぶくIDのみ)が |
| 送付されます。 | 『OK』をタップし  |
| ます。     |            |

### **⑩予約内容確認**

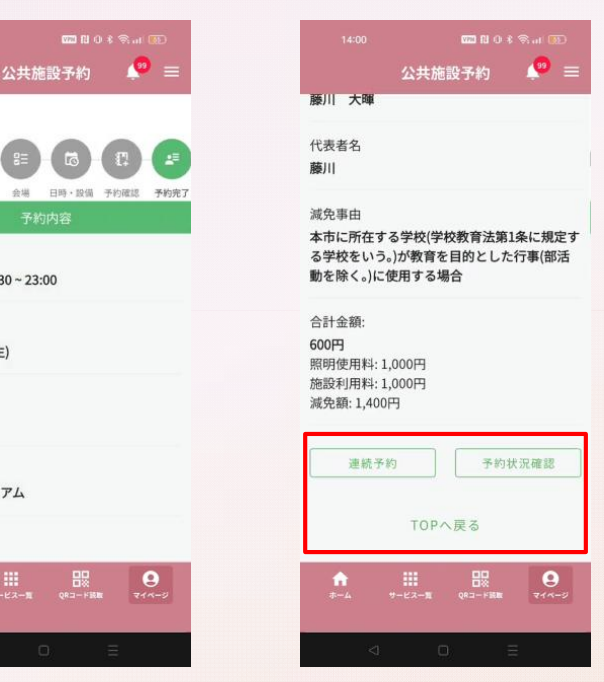

#### **⑪連続予約**

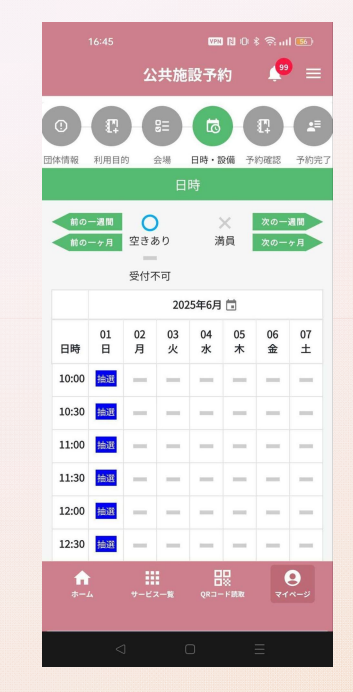

『連続予約』をタップすると同一の利 用目的などが入力された状態で、日時 選択画面に遷移します。

予約内容を確認し下にスクロール します。

公共施設予約

10

申請した予約を確認する場合は『予約 状況確認』続けて予約する場合『連続 予約』TOP画面に戻る場合『TOPへ戻 る』をタップします。